## 1.执行安装包

文件名默认有空格,可以手动复制名称,或者用tab补全。如果出现文件权限不够,可以手 动加执行权限。语言选择中文,选择中文后,如果后面步骤的中文是乱码的,请检查服务器 编码。

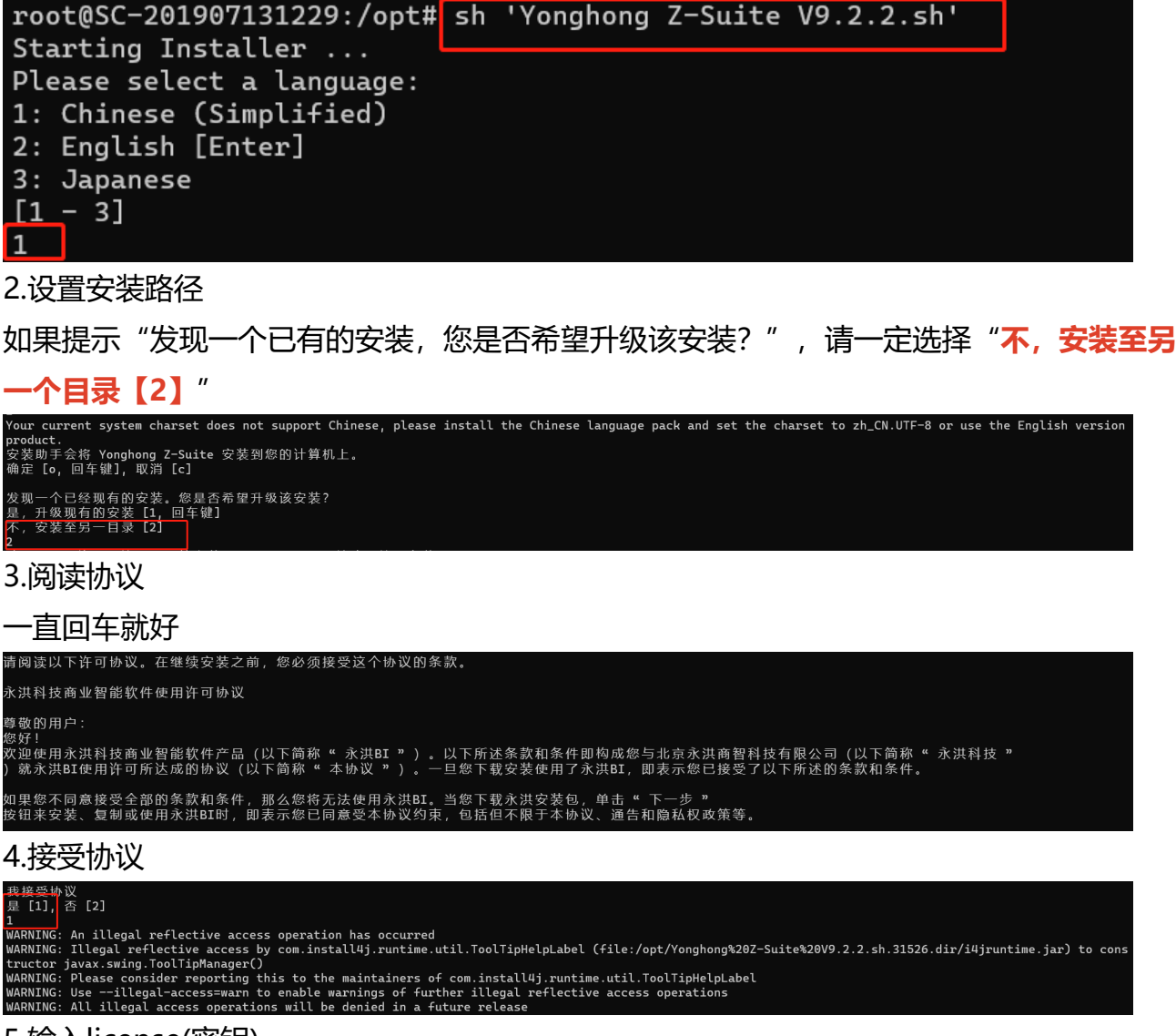

## 5.输入license(密钥)

## license由商务提供

品安装密钥

Pz-L83-V9.0-C4-E4-U10000-D39b47c623ebaee-J20190101000DEPE-M1724514303-A0-KD8flTCRTmjxWWrHshHj yhE30tc1g6RKavzgXWrtarlTEjE5dmJxsN5caag80Ag8mgAfc3yRNS9LdmHct4WRPcjVOTRAC0+mhjaRH0zHWAFAL-S455651681

#### 6.设置license server连接地址

### 如果不需要,直接回车跳过

ense server连接地址

7.设置安装路径

请输入绝对路径

# 请选择在哪里安装 Yonghong Z-Suite? [/opt/yh9.2] /opt/yh922

8.设置tomcat启动/关闭端口

默认启动/关闭端口 是 8080/8005, 可以自定义, 请保证设置的端口可用

请输入服务器端口 服务器启动端口 [8080] 8092 服务器停止端口 [8005] 8004

9.设置jdk/jre目录

推荐使用jdk 11, jdk和jre目录一致。 (jdk环境请提前准备)

请设置系统运行所需要的jdk路径和jre路径-提示:产品适用JDK1.9(含)以上版本,优先推荐JDK11 jdk路径

[] /usr/lib/jvm/jdk-11.0.7 jre路径 []

/usr/lib/jvm/jdk-11.0.7

10.设置内存

根据服务器实际剩余内存,设置分配给产品的内存,默认是服务器内存的一半。推荐内存

是: 服务器剩余内存\*1/2 ~ 务器剩余内存\*2/3

请根据硬件配置情况设置系统内存的最大值,内存越大系统运行越快 系统内存最大值 [8059] 2048 (单位为M,填写1024即1024M,此时内存设置为1G)

11.解压安装

文件解压中...

完成安装 Yonghong Z-Suite。 正在完成安装...